# **MANUAL PENGGUNA**

# SISTEM KEJOHANAN SUKAN UPM (SUKUM) TETAPAN SISTEM KEJOHANAN (PERANAN ADMIN)

Modul Tetapan Sistem Kejohanan

Tarikh Kemaskini 22/8/2022

#### ISI KANDUNGAN

### Tetapan Sistem Kejohanan <u>3</u>

|                                     | The state                 |       |  |
|-------------------------------------|---------------------------|-------|--|
|                                     | Selamat Datang            | ! ()  |  |
| 21                                  | Log Masuk Ke Sistem Kejoh | anan. |  |
|                                     |                           |       |  |
|                                     |                           |       |  |
|                                     | C -                       |       |  |
|                                     | Ċ                         |       |  |
| Username                            | Ċ                         |       |  |
| Username<br>Enter userr             | ame                       |       |  |
| Username<br>Enter userr             | ame                       |       |  |
| Username<br>Enter userr<br>Password | ame                       |       |  |

Modul Tetapan Sistem Kejohanan

Sistem Kejohanan Sukan UPM (SUKUM) - Modul Tetapan Sistem Kejohanan. Langkah-langkah awal adalah seperti di bawah:

Buka Sistem Kejohanan Sukan UPM (SUKUM) mengikut *url* ini. Paparan terbaik adalah menggunakan *browser chrome* :*https://admsukan.upm.edu.my/index.php* 

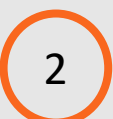

Kunci masuk menggunakan *Username* dan *Password* yang telah didaftarkan oleh *admin*.

3 Klik Log In untuk log masuk ke sistem.

## TUKAR KATALALUAN KALI PERTAMA

| Username                                                                                                    | user11@mail.com                                                                                                    |
|----------------------------------------------------------------------------------------------------|----------------------------------------------------------------------------------------------------|
| Password Lama                                                                                                    | *****                                                                                                    |
| Password Baru                                                                                                    | 5                                                                                                    |
| Password Baru (Confirm)                                                                                                    |                                                                                                    |
| MAKLUMAN BERKAITAN LOGIN PASSWORD (External) (inbox ×<br>UPM <noreply-eventsukan@upm.edu.my><br/>to user1 user2 m azwar amin mustafha mfais rahmat user3 shima vusri mo user6 hamzidi me •</noreply-eventsukan@upm.edu.my>                                                                                                    | 6 10:52 AM (29 minutes ago) ☆ ∽ :                                                                                                    |
| 🛪 Indonesian → > English → Translate message                                                                                                    | Turn off for: Indonesian x                                                                                                    |
| Assalamu'alaikum wbt,<br>Perkara diatas adalah dirujuk .<br>Untuk makluman, sistem kejohanan sukan ini akan membuat proses reset kepada password user masing-masin<br>User akan memperolehi paparan borang untuk pertukaran password .<br>Lengkapkan borang yang diberi dan tekan butang simpan .<br>User akan di logout dari sistem dan login kembali dengan menggunakan password baharu.<br>Sekian untuk makluman .<br>Sender : Mohd Hamzidi Hamid<br>Reply Reply Reply all Pertukara | g jika user masih menggunakan password default <b>"xs2sukan123</b> " secara automatik setelah user login menggunakan password default . |

Modul Tetapan Sistem Kejohanan

Sistem Kejohanan Sukan UPM (SUKUM) - Modul Tetapan Sistem Kejohanan.

- Pengguna akan menerima paparan skrin untuk menukar kata laluan buat pertama kali setelah pengguna kunci masuk *Username* dan *Password* yang telah didaftarkan oleh *admin*.
  - Kata laluan yang dikunci masuk perlu memenuhi kriteria berikut:
  - Sekurang-kurangnya 6 aksara;
  - Mengandungi 1 nombor; dan
  - Mengandungi 1 huruf besar.
- 6 Contoh emel pemakluman berkaitan log masuk beserta password yang didaftarkan oleh admin kepada pengguna.

| MOHAMAD ILLYAS BIN MD<br>YASIN   | DATA STATISTIK SISTE       | M                 |                            | ^                                 |                      |
|----------------------------------|----------------------------|-------------------|----------------------------|-----------------------------------|----------------------|
| ADMIN SYSTEM<br>KOD :            | Bilangan Sukan D           | idaftarkan        | Bilangan Acara Didaftarkan | Bilangan Pasukan Didaftarkan      | Sistem Kej           |
| sukum2022 🔻                      | 21                         |                   | 103                        | 21                                | retapan sis          |
| MENU                             |                            |                   |                            |                                   | — Par                |
| 🖽 Jadual Kejohanan 🗸 🗸           | DATA STATISTIK KEJO        | HANAN             |                            | ^                                 |                      |
| 🏨 Keputusan Kejohanan 🕞          |                            |                   |                            |                                   |                      |
| 👯 Pendaftaran Awal<br>Kejohanan  | Bilangan Sukan Didaftarkan |                   | Bilangan Acara Didaftarkan | Bilangan Pasukan Didaftarkan<br>5 | Kat                  |
| 🔗 Tetapan Kejohanan 🗸 🗸          | - J                        |                   |                            |                                   | Par                  |
| 🔓 Tetapan Sistem 🔷               |                            |                   |                            |                                   |                      |
| Daftar Kejohanan                 | DATA STATISTIK PERS        | ONEL              |                            | ~                                 |                      |
| Daftar Jenis Sukan               |                            |                   |                            |                                   |                      |
| Daftar Jenis Acara               |                            |                   |                            |                                   |                      |
| Daftar Pasukan                   |                            |                   |                            |                                   |                      |
| KOD :                            | Nama Kejohanan             | Masukkan Nama     | Penuh Kejohanan            |                                   |                      |
| sukum2022 🔻                      | (Penuh)                    |                   |                            |                                   |                      |
|                                  |                            |                   |                            |                                   |                      |
| MENU                             | Keterangan<br>Kejohanan    | File Edit View    | Insert Format Tools Table  | _                                 |                      |
| 🌐 Jadual Kejohanan 🗸             |                            | S → Parag         | raph ∨ B I ≡ ≡             |                                   |                      |
| ul. Keputusan Kejohanan 🗙        |                            |                   |                            |                                   |                      |
| ***                              |                            |                   |                            |                                   |                      |
| 🐺 Pendaftaran Awal<br>Kejohanan  |                            | P                 |                            | 0 WORDS POWERED BY TIN            |                      |
|                                  |                            |                   |                            |                                   |                      |
| ōº Tétapan Kejohanan 🔍           | 2 Katelori Kejohanan       | SILA PILIH        |                            |                                   |                      |
| 🔓 Tetapan Sistem 🔷 🔨             | Tarikh Kaiahanan           | Tavilda Mula      |                            | Tavilda Tavast                    |                      |
| Daftar Kejohanan                 | Tarikn Kejonanan           |                   |                            | Tarikn Tamat                      |                      |
| Dartar Jenis Sukan               | Tarikh Pra-                | Tarikh Pra Penda  | ftaran                     | Tarikh Tamat Pra Pendaftaran      |                      |
| Daftar Jenis Acara               | Pendaftaran                |                   |                            |                                   |                      |
| Daftar Pasukan                   |                            |                   |                            |                                   |                      |
| Daftar Pengguna                  | Tarikh Input Data          | Tarikh Input Data | 1                          | Tarikh Tamat Input Data           |                      |
| Senarai Pengguna Sistem<br>Utama | Tarikh Info                | Tarikh Info       |                            | Tarikh Tamat Input Data           | oan Sistem Kejohanan |

Modul Tetapan Sistem Kejohanan

Sistem Kejohanan Sukan UPM (SUKUM) - Modul Tetapan Sistem Kejohanan

Paparan Menu Klik Menu *"Tetapan Sistem"* Terdapat 5 Kategori Tetapan dipaparkan.

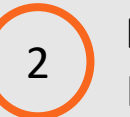

Paparan Menu Tetapan Sistem Klik Menu "Daftar Kejohanan".

#### 🛑 Modul Tetapan Sistem Kejohanan

#### Sistem Kejohanan Sukan UPM (SUKUM)

SIMPAN

| 4 | DAFTAR KEJOHANAN           |              |            |         |         |       |       |        |           |          |         | Weld     | come t | to Siste | em Kejoh | anan U |
|---|----------------------------|--------------|------------|---------|---------|-------|-------|--------|-----------|----------|---------|----------|--------|----------|----------|--------|
|   | (                          | 3            |            |         |         |       |       |        |           |          |         |          |        |          |          |        |
|   | Nama Kejohanan<br>(Footer) | Masukka      | n Nama     | Kejohan | an      |       |       |        |           |          |         |          |        |          |          |        |
|   | Nama Kejohanan<br>(Penuh)  | Masukka      | n Nama     | Penuh K | ejohana | ın    |       |        |           |          |         |          |        |          |          |        |
|   | Keterangan<br>Keiohanan    | File Edit    | View       | Insert  | Format  | Tools | Table |        |           |          |         |          |        |          |          |        |
|   |                            | ~ ~          | Parag      | raph    | ~       | B I   | ≣     | Ē      | ≡≡        | Ξ        | ✓ 1Ξ    | ~ ₫      | ≧      | \$       | •••      |        |
|   |                            |              |            |         |         |       |       |        |           |          |         |          |        |          |          |        |
|   |                            | Р            |            |         |         |       |       |        |           |          |         |          | 0 WC   | RDS PO   | WERED BY | TINY 🔏 |
|   | Kategori Kejohanan         | SILA P       | ILIH       |         |         |       |       |        |           |          |         |          |        |          |          |        |
|   | Tarikh Kejohanan           | Tarikh Mu    | ula        |         |         |       |       |        | Tarikh    | n Tamat  |         |          |        |          |          |        |
|   | Tarikh Pra-<br>Pendaftaran | Tarikh Pr    | a Penda    | ftaran  |         |       |       |        | Tarikh    | n Tamat  | Pra Per | ndaftara | an     |          |          |        |
|   | Tarikh Input Data          | Tarikh Input | Data       |         |         |       |       | Tarikh | Tamat Ing | put Data |         |          |        |          |          |        |
|   | Tarikh Info                | Tarikh Info  |            |         |         |       |       | Tarikh | Tamat Ing | put Data |         |          |        |          |          |        |
|   | Kod Kejoh                  | Masukkan K   | od Kejoh   | anan    |         |       |       |        |           |          |         |          |        |          |          |        |
|   | Peraturan Am<br>Kejohanan  | Choose File  | No file c  | hosen   |         |       |       |        |           |          |         |          |        |          |          |        |
|   | Logo                       | Choose File  | No file c  | hosen   |         |       |       |        |           |          |         |          |        |          |          |        |
|   | Banner                     | Choose File  | No file c  | hosen   |         |       |       |        |           |          |         |          |        |          |          |        |
|   | Fast Facts                 | Choose File  | t o file o | hose    |         |       |       | Sista  |           | ioha     | nan (   | Suka     |        | ) M      |          | ۸۸_ ۸۸ |

Sistem Kejohanan Sukan UPM (SUKUM) - Modul Tetapan Sistem Kejohanan

# Daftar Kejohanan –

3

- Kunci masuk maklumat-maklumat berikut :
- Nama Kejohanan (Footer)
- Nama Kejohanan (Penuh)
- Keterangan Kejohanan
- Kategori Kejohanan
- Tarikh Kejohanan
- Tarikh Pra-Pendaftaran
- Tarikh Input Data
- Tarikh Info
- Kod Kejohanan
- Peraturan Am Kejohanan
- Logo
- Banner
- Fast Facts

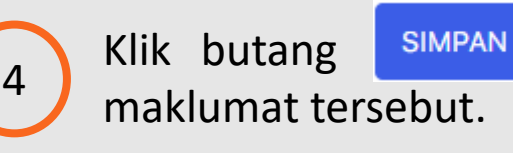

setelah selesai kunci masuk

Sistem Kejohanan Sukan UPM (SUKUM)- Modul Tetapan Sistem Kejohanan

| MOHAMAD I<br>YA         | ILLYAS BIN MD<br>ASIN | DATA STATISTIK SISTEM      |                            | ^                              |
|-------------------------|-----------------------|----------------------------|----------------------------|--------------------------------|
| ADMIN<br>K              | I SYSTEM<br>OD :      | Bilangan Sukan Didaftarkan | Bilangan Acara Didaftarkan | Bilangan Pasukan Didaftarkan   |
| suku                    | m2022 👻               | 21                         | 103                        | 21                             |
| MENU                    |                       |                            |                            |                                |
| 🔠 Jadual Ko             | ejohanan 🗸            | DATA STATISTIK KEJOHANAN   |                            | ^                              |
| L Keputusa              | an Kejohanan 🗸        |                            |                            |                                |
| Pendaftar<br>Kejohanan  | ran Awal              | Bilangan Sukan Didaftarkan | Bilangan Acara Didaftarkan | Bilangan Pasukan Didaftarkan   |
| <mark>%</mark> Tetapan  | Kejohanan ~           |                            |                            |                                |
| 🔓 Tetapan               | Sistem ^              |                            |                            |                                |
| Daftar Ke               | ejohanan              | DATA STATISTIK PERSONEL    |                            | ~                              |
| Daftar Je               | nis Sukan             |                            |                            |                                |
| Daftar Je               | nis Acara             |                            |                            |                                |
| Daftar Pa               | Isukan                |                            |                            | и —                            |
| DAFTAR JE               | NIS SUKAN             |                            |                            | Welcome to Sistem Kejohanan UF |
| Show<br>10 🗸<br>entries |                       | 2                          |                            | Search:                        |
| Bil                     | Nama Sukan            |                            | Status Sukan               | Tindakan                       |
|                         | Masukkan nama         | a sukan                    | SILA PILI                  | Н                              |
| 1                       | BADMINTON             |                            | AKTIF                      |                                |
| 2                       | BERBASIKAL            |                            | AKTIF                      |                                |
| 3                       | BERBASIKAL M          | IOUNTAIN BIKE (MTB)        | AKTIF                      |                                |
| 4                       | BERBASIKAL R          | OAD BIKE (RB)              | AKTIF                      |                                |
| 5                       | BOLA JARING           |                            | AKTIF                      |                                |

🔴 Modul Tetapan Sistem Kejohanan

Sistem Kejohanan Sukan UPM (SUKUM) - Modul Tetapan Sistem Kejohanan

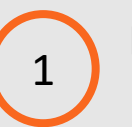

2

3

**Paparan Menu Tetapan Sistem** Klik Menu "*Daftar Jenis Sukan*".

Paparan Daftar Jenis Sukan.

Masukkan nama Sukan dan pilih Status Sukan.

| Status Sukan                       | Tindakan |
|------------------------------------|----------|
| SILA PILIH                         | ТАМВАН   |
| SILA PILIH<br>AKTIF<br>TIDAK AKTIF |          |

Butang **TAMBAH** adalah untuk tambah Jenis Sukan yang didaftarkan.

Maklumat Disimpan /Dikemaskini

Hapus Maklumat

dul Tetapan Sistem Kejohanan

2

BADMINTON

BERBASIKAL

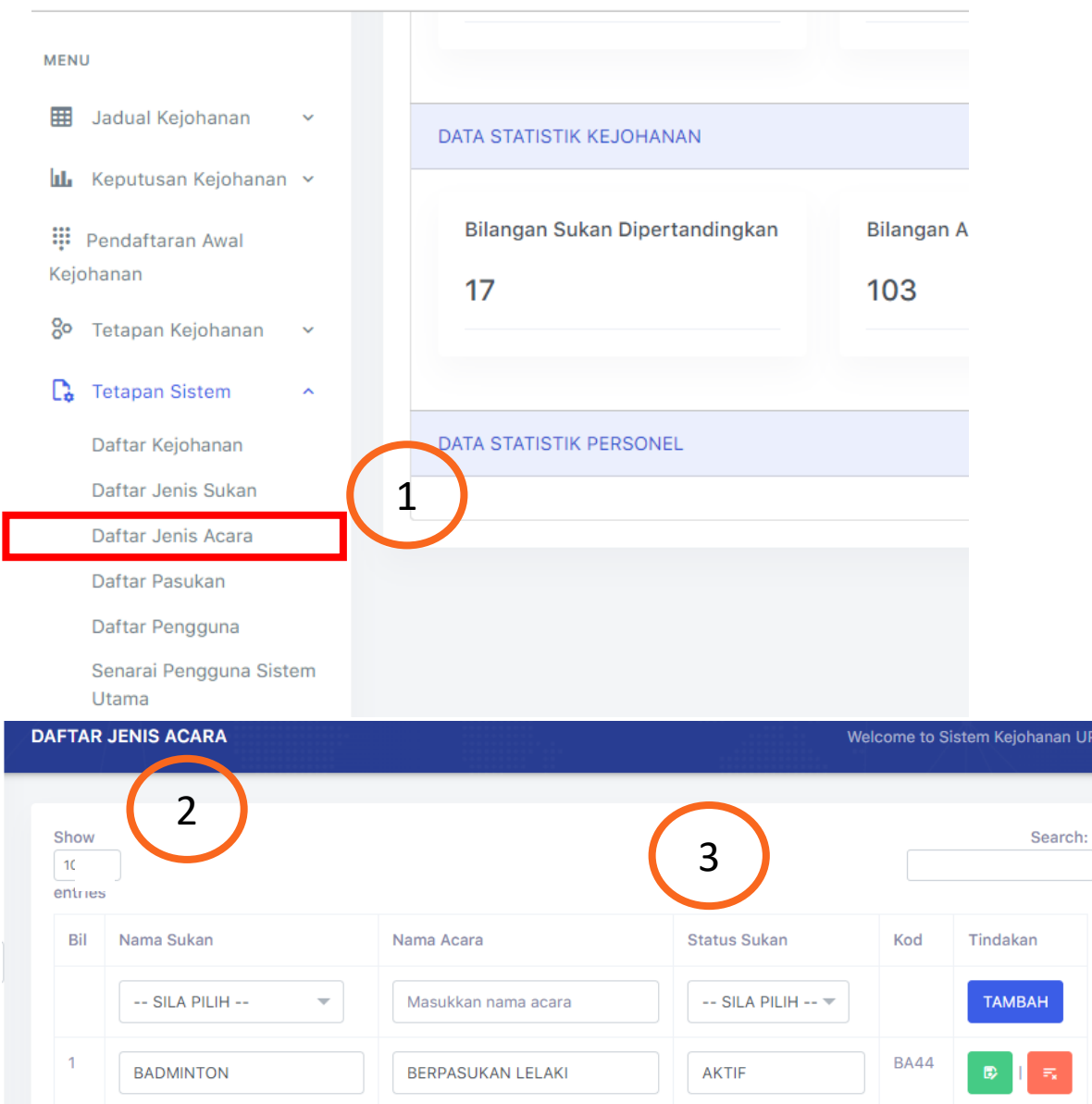

**BERPASUKAN WANITA** 

LUMBA MTB VIP INDIVIDU (LEL/

🔴 Modul Tetapan Sistem Kejohanan

Sistem Kejohanan Sukan UPM (SUKUM) - Modul Tetapan Sistem Kejohanan

1

2

Paparan Menu Tetapan Sistem Klik Menu "Daftar Jenis Acara".

Paparan Skrin Daftar Jenis Acara.

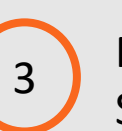

Masukkan Nama Sukan dan Acara dan pilih Status Sukan.

| Status Sukan                       | Tindakan |
|------------------------------------|----------|
| SILA PILIH                         | ТАМВАН   |
| SILA PILIH<br>AKTIF<br>TIDAK AKTIF |          |

Butang **TAMBAH** sekiranya terdapat tambahan Nama dan Acara Sukan yang didaftarkan.

Maklumat Disimpan/Dikemaskini

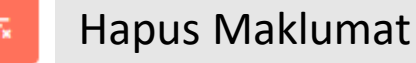

dul Tetapan Sistem Kejohanan

**BA44** 

AKTIF

AKTIF

| INU                           |          |                                      |                      |
|-------------------------------|----------|--------------------------------------|----------------------|
| Jadual Kejohanan              | ~        | DATA STATISTIK KEJOHANAN             |                      |
| <b>L</b> Keputusan Kejohana   | in ~     |                                      |                      |
| Pendaftaran Awal<br>Cejohanan |          | Bilangan Sukan Dipertandingkan<br>17 | Bilangan A<br>103    |
| O Tetapan Kejohanan           | ~        |                                      |                      |
| 🕽 Tetapan Sistem              | ^        |                                      |                      |
| Daftar Kejobanan              |          | DATA STATISTIK PERSONEL              |                      |
| Daftar Jenis Sukan            |          |                                      |                      |
| Daftar Jenis Acara            | (        | 1                                    |                      |
| Daftar Pasukan                |          |                                      |                      |
| Daftar Pengguna               |          |                                      |                      |
| Senarai Pengguna Si           | stem     |                                      |                      |
| FTAR PASUKAN                  | $\frown$ |                                      | Welcome to Sistem Ke |
|                               | 2        |                                      |                      |
| Nama Pasukan                  |          |                                      |                      |
| Singkatan                     |          |                                      |                      |
| lo. Telefon                   |          |                                      |                      |
| lo. Faks                      |          |                                      |                      |
| lamat                         |          |                                      |                      |
|                               | 2        |                                      |                      |
| SIMF                          | AN 3     | Sistem Keioh                         | anar                 |

🛑 Modul Tetapan Sistem Kejohanan

Sistem Kejohanan Sukan UPM (SUKUM) - Modul Tetapan Sistem Kejohanan

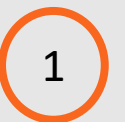

Paparan Menu Tetapan Sistem Klik Menu "*Daftar Pasukan*".

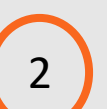

3

Paparan Skrin untuk Daftar Pasukan. Kunci masuk maklumat di bawah:

- Nama Pasukan
- Singkatan
- No. Telefon
- No. Faks
- Alamat

Klik butang SIMPAN dan maklumat akan disimpan dalam pangkalan data. *Popup* Mesej "DATA BERJAYA DISIMPAN" akan dipaparkan setelah maklumat disimpan.

| MENU                                                                                                    |                                         |
|----------------------------------------------------------------------------------------------------|-----------------------------------------|
| 🌐 Jadual Kejohanan 🗸 🗸                                                                                      | DATA STATISTIK KEJOHANAN                |
| ul. Keputusan Kejohanan 🗸                                                                                   |                                         |
| 👯 Pendaftaran Awal                                                                                          | Bilangan Sukan Dipertandingkan Bilangan |
| Kejohanan                                                                                                   | 17 103                                  |
| 🞖 Tetapan Kejohanan 🗸 🗸                                                                                     |                                         |
| 🔓 Tetapan Sistem 🔷                                                                                          |                                         |
| Daftar Kejobanan                                                                                            | DATA STATISTIK PERSONEL                 |
| Daftar Jenis Sukan                                                                                          |                                         |
| Daftar Jenis Acara                                                                                          |                                         |
| Daftar Pasukan                                                                                              |                                         |
| Daftar Pengguna                                                                                             |                                         |
| Senarai Pengguna Sistem                                                                                     |                                         |
| TAR PENGGUNA                                                                                                | Welcome to Sistem Kejohanan             |
|                                                                                                    |                                         |
|                                                                                                    | DACULIZANI                              |
| PROFAIL                                                                                                    |                                         |
| PROFAIL No. Kad Pengenalan                                                                                  |                                         |
| PROFAIL No. Kad Pengenalan                                                                                  |                                         |
| PROFAIL       No. Kad       Pengenalan       Nama                                                           |                                         |
| PROFAIL       No. Kad       Pengenalan       Nama       Emel                                                |                                         |
| PROFAIL No. Kad Pengenalan Nama Emel No. Untuk                                                              |                                         |
| PROFAIL       No. Kad       Pengenalan       Nama       Emel       No. Untuk       Dihubungi                |                                         |
| PROFAIL       No. Kad       Pengenalan       Nama       Emel       No. Untuk       Dihubungi       No. Faks |                                         |

Modul Tetapan Sistem Kejohanan

Sistem Kejohanan Sukan UPM (SUKUM) - Modul Tetapan Sistem Kejohanan

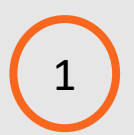

**Paparan Menu Tetapan Sistem** Klik Menu "*Daftar Pengguna*".

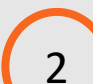

Paparan skrin untuk Daftar Pengguna :

- Profail

- Pasukan

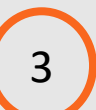

Masukkan maklumat Daftar Pengguna - Profail

- No. Kad Pengenalan
- Nama
- Emel
- No. untuk Dihubungi
- No. Faks
- Alamat Surat Menyurat
- Kejohanan
- Peranan
- Gambar Profail

|                  |             |         | (1) |
|------------------|-------------|---------|-----|
|                  | PROFAIL     | PASUKAN |     |
| Pasukan          | SILA PILIH  |         |     |
| Tarikh Lantik    | Tarikh Mula |         |     |
| No. KWSP         |             |         |     |
| Kategori Jawatan | SILA PILIH  |         |     |
| Nama Jawatan     |             |         |     |
|                  | SIMPAN 3    |         |     |

🛑 Modul Tetapan Sistem Kejohanan

Sistem Kejohanan Sukan UPM (SUKUM) - Modul Tetapan Sistem Kejohanan

Paparan skrin untuk Daftar Pengguna – Pasukan.

Masukkan maklumat Daftar Pengguna - Pasukan

- Pasukan Nama Universiti yang menyertai
- Tarikh Lantikan
- No. KWSP

2

- Kategori Jawatan
- Nama Jawatan

3 Klik butang SIMPAN dan maklumat akan disimpan dalam pangkalan data. Mesej "DATA BERJAYA DISIMPAN" akan dipaparkan.

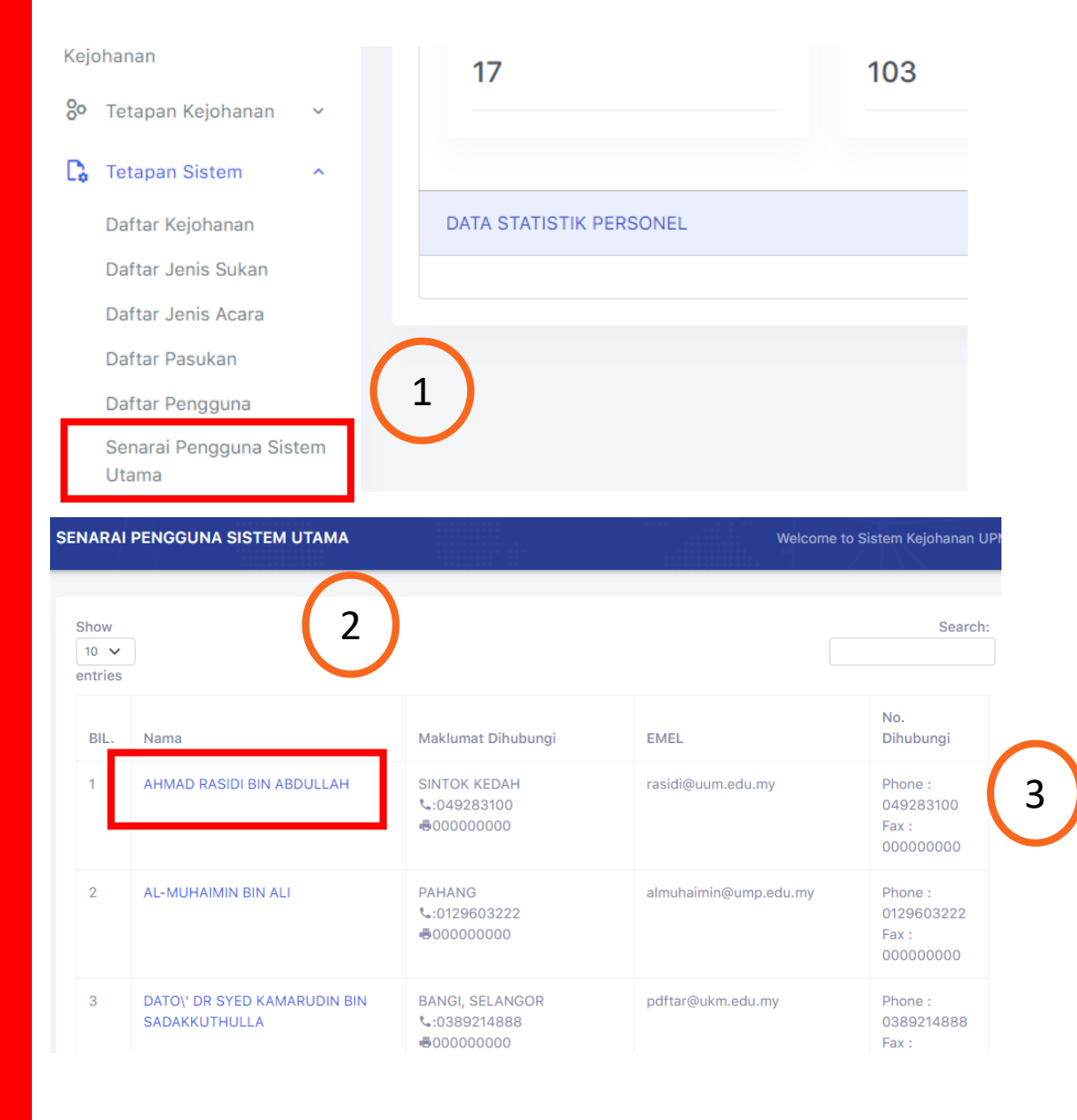

Sistem Kejohanan Sukan UPM (SUKUM) - Modul Tetapan Sistem Kejohanan

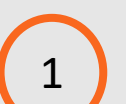

Paparan Menu Tetapan Sistem Klik Menu "Senarai Pengguna Sistem Utama".

Modul Tetapan Sistem Kejohanan

2

Paparan senarai nama pengguna Sistem Utama.

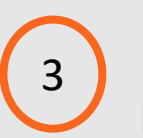

Klik pautan nama untuk mengemaskini maklumat pengguna sistem utama.

| DASHBOARD                |                            | Welcome to Sistem Kejohanan UF |
|--------------------------|----------------------------|--------------------------------|
|                          | PROFAIL                    | PASUKAN                        |
| No. Kad<br>Pengenalan    | 680523025285               |                                |
| Nama                     | AHMAD RASIDI BIN ABDULLAH  |                                |
| Emel                     | rasidi@uum.edu.my          |                                |
| No. Untuk<br>Dihubungi   | 049283100                  |                                |
| No. Faks                 | 00000000                   |                                |
| Alamat Surat<br>Menyurat | SINTOK KEDAH               | Æ                              |
| Gambar Profile           | Choose File No file chosen |                                |

Sistem Kejohanan Sukan UPM (SUKUM)- Modul Tetapan Sister.